# Registering on BadgerWeb, when course number and section is known

### 1. Log into BadgerWeb

| User Name: | ideloyola | Password: | ••••• | Login |
|------------|-----------|-----------|-------|-------|
|            |           |           |       |       |

2. Click on Registrar Tab

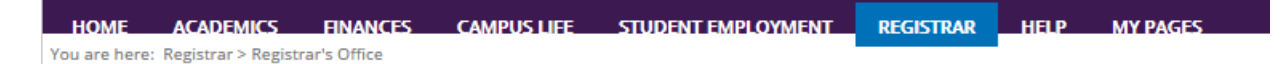

3. Scroll Down to the bottom, click Add/Drop Courses

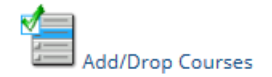

4. Change the Term to the one you want to register for

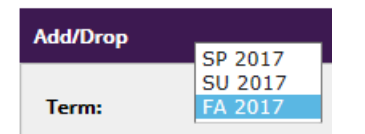

5. Select "Add by Course Code"

| Add by                                 | Course Code                                                               | Course Search                                                                     |                                                                                                    |                                                                                           |                                                                        |
|----------------------------------------|---------------------------------------------------------------------------|-----------------------------------------------------------------------------------|----------------------------------------------------------------------------------------------------|-------------------------------------------------------------------------------------------|------------------------------------------------------------------------|
| To ac<br>have<br>add i<br><b>use t</b> | dd a course, s<br>typed will ap<br>up to six cour<br><b>the course se</b> | tart typing its o<br>pear. Select the<br>ses at a time u<br><b>varch tab abov</b> | ourse code in the box below<br>e course code and section nu<br>sing this feature. <b>If you don'</b><br>e. | v. A dropdown of courses t<br>umber you want from the<br><b>t know the course or sect</b> | :hat match what you<br>dropdown. You can<br><b>ion codes you need,</b> |
|                                        | Course                                                                    |                                                                                   |                                                                                                    | Course                                                                                    |                                                                        |
|                                        | Code:                                                                     |                                                                                   |                                                                                                    | Code:                                                                                     |                                                                        |
| 1.                                     |                                                                           |                                                                                   | 2.                                                                                                    |                                                                                           |                                                                        |
| 3.                                     |                                                                           |                                                                                   | 4.                                                                                                    |                                                                                           |                                                                        |
| 5.                                     |                                                                           |                                                                                   | 6.                                                                                                    |                                                                                           |                                                                        |
|                                        |                                                                           |                                                                                   | Add Course(s                                                                                               | 5)                                                                                        |                                                                        |

6. Input the course that you desire. Use the format "LDR491-01".

|    | Course<br>Code: |     | Course<br>Code: |
|----|-----------------|-----|-----------------|
| 1. | BUS5            | ×   | 2.              |
| _  | BUS520-01       | n n |                 |
| 3. | BUS535-01       | ļ   | 4.              |
| 5. | BUS540-01       | 1   | 6.              |
| 2. | BUS550-01       | Ľ   |                 |
|    |                 |     | Add Course(s)   |

You may enter up to 6 courses at one time.

7. Click the "Add Course(s)" button.

### Registering on BadgerWeb, when course section is not known

### 1. Choose "Course Search".

| Add by Course Code | Course Search              |
|--------------------|----------------------------|
| Title:             | Begins With 🗸              |
| Course Code:       | Begins With 🗸              |
| Term:              | FA 2017 💙                  |
| Department:        | All 🗸                      |
| Course Program:    | All 🗸                      |
|                    | Search More Search Options |

2. Leave all settings as they are, and search in the Course Code box only. The following example will show all 500 level Business classes.

| Course Code: Begi | ins With 🖌 🛛 Bl | IS5 |
|-------------------|-----------------|-----|
|-------------------|-----------------|-----|

3. Check on the box beside the course that you want and click the "Add Course(s)" button. If you wish to register for more than one class that show in your search, you may check more than one box.

| Cours | Courses     |                                       |                         |               |        |                                                                     |         |            |            |
|-------|-------------|---------------------------------------|-------------------------|---------------|--------|---------------------------------------------------------------------|---------|------------|------------|
| Add   | Course Code | Name                                  | Faculty                 | Seats<br>Open | Status | Schedule                                                            | Credits | Begin Date | End Date   |
|       | BUS550-01   | MANAGERIAL<br>ECON. & CORP.<br>PROFIT | Larriviere,<br>James B. | 15/15         | Open   | 0:00 - 0:00 AM;<br>MAIN Campus,<br>Online Course ,<br>Online Course | 3.0     | 10/16/2017 | 12/01/2017 |

#### **Comments and Notes:**

1. Anything showing under the "Your Schedule (Registered)", you are registered for. There is no "Save" or "Finalize".

| Your S | chedule    | e (Registered) |                     |                   |                              |         |
|--------|------------|----------------|---------------------|-------------------|------------------------------|---------|
| Drop   | Swap       | Title          | Title               | Schedule          | Location                     | Credits |
|        | $^{\circ}$ | SAS102-01      | NEW STUDENT SEMINAR | M 12:15 - 1:05 PM | MAIN Campus Quinlan Hall 129 | 0.00    |

2. Watch for messages.

| O Messages      |  |  |  |
|-----------------|--|--|--|
| BUS540-01 Added |  |  |  |

# 🗡 Courses Not Yet Registered

We were unable to register you for one or more of the courses you attempted to add. Each one is listed below, with the relevant error(s) and the steps needed to add the course (if available).

| ENG123-01       |                                                                                                    |
|-----------------|----------------------------------------------------------------------------------------------------|
| Course<br>Info: |                                                                                                    |
| Error:          | There are no seats available in this section.                                                                                                    |
| Resolution:     | If there are other sections of the course, you can attempt to add one that is not yet full (Check for other sections) . Otherwise, use the Course Search to find a different course. |

Clear All Alerts

3. Do not use the browser "Back" button, or the "Enter" key. I.e. *click* the "Search" button, do not hit enter.